## Pocketalk for Tour

#### Manual para el participante del tour

Ver 1.0.0 2025/02/25

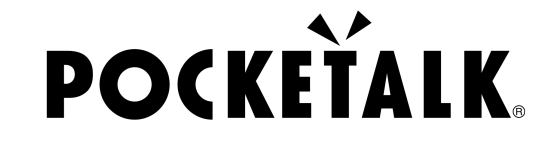

Copyright © 2025 POCKETALK CORPORATION All Rights reserved.

#### 1. Preparación para el uso

#### Qué preparar

- Teléfono inteligente o tableta (En algunos dispositivos Android, es posible que la aplicación de cámara no pueda leer el código QR. Por lo tanto, se recomienda instalar una aplicación de lectura de códigos QR con anticipación.)
- Auriculares (si desea escuchar los resultados de la interpretación en audio)

| Requisitos del sistema                                   | Entorno de red                               |  |
|----------------------------------------------------------|----------------------------------------------|--|
| Teléfonos inteligentes y<br>tabletas                     | Velocidad de carga/descarga:<br>1 Mbps o más |  |
| Android 9.0 o posterior<br>• Google Chrome               | Jitter: 20 ms o menos                        |  |
| iOS/iPadOS 14 o posterior<br>• Safari<br>• Google Chrome |                                              |  |
| ChromeOS 1320 posterior<br>• Google Chrome               |                                              |  |

#### 2. Accede a la URL compartida y al código QR

El texto traducido aparecerá cuando escanee el código QR proporcionado por el guía o acceda a la URL compartida.

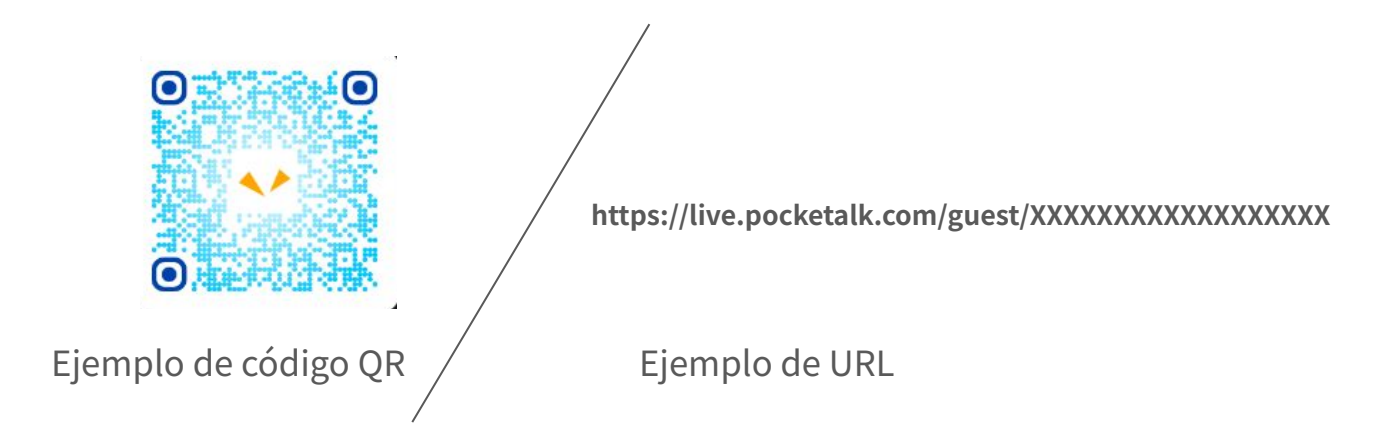

#### 2. Accede a la URL compartida y al código QR

La pantalla de resultados de la traducción se mostrará de la siguiente manera

| POCKEŤALK | 🎁 今だけ、特別割引 >                                            |                                                    | POCKEŤALK                                                                                                    |                                                                                                    |
|-----------|---------------------------------------------------------|----------------------------------------------------|----------------------------------------------------------------------------------------------------|----------------------------------------------------------------------------------------------------|
|           |                                                         |                                                    | 皆さんこちらに集ま<br>ってもらえますでしょ<br>うか。                                                                                                    | ¿Podrían todos<br>reunirse aquí, por<br>favor?                                                                                |
|           | Constants<br>Después del inicio de la<br>interpretación | このお寺は、1300年<br>以上の歴史がある、<br>日本国内でも非常に<br>有名なお寺です。ま | D <sup>#</sup> Este templo es muy<br>famoso en Japón,<br>con una historia de<br>más de 1300 años.   También es un sitio<br>del patrimonio<br>mundial de la<br>UNESCO. |                                                                                                    |
|           |                                                         | た、ユネスコの世界<br>遺産にも登録されて<br>います。                     |                                                                                                    |                                                                                                    |
|           |                                                         |                                                    | 右に見えます大きな<br>塔は、五重塔と言い、<br>約50mの高さがあり<br>ます。塔に登ることは                                                                                                    | La gran torre que ven<br>a su derecha se llama<br>pagoda de cinco<br>pisos, y es (the<br>sentence is cut off in<br>the image) |
|           |                                                         |                                                    |                                                                                                    | glish 🗛 :                                                                                                    |
|           | ) AA :                                                  |                                                    | கக் ⊜ live.poo                                                                                                    | ketalk.com                                                                                                    |
|           |                                                         |                                                    |                                                                                                    |                                                                                                    |

Copyright © 2025 POCKETALK CORPORATION All Rights reserved

PO

#### 3. Selecciona un idioma

Toca el idioma en la parte inferior de la pantalla para que aparezca una lista de idiomas. Selecciona el idioma al que quieres traducir.

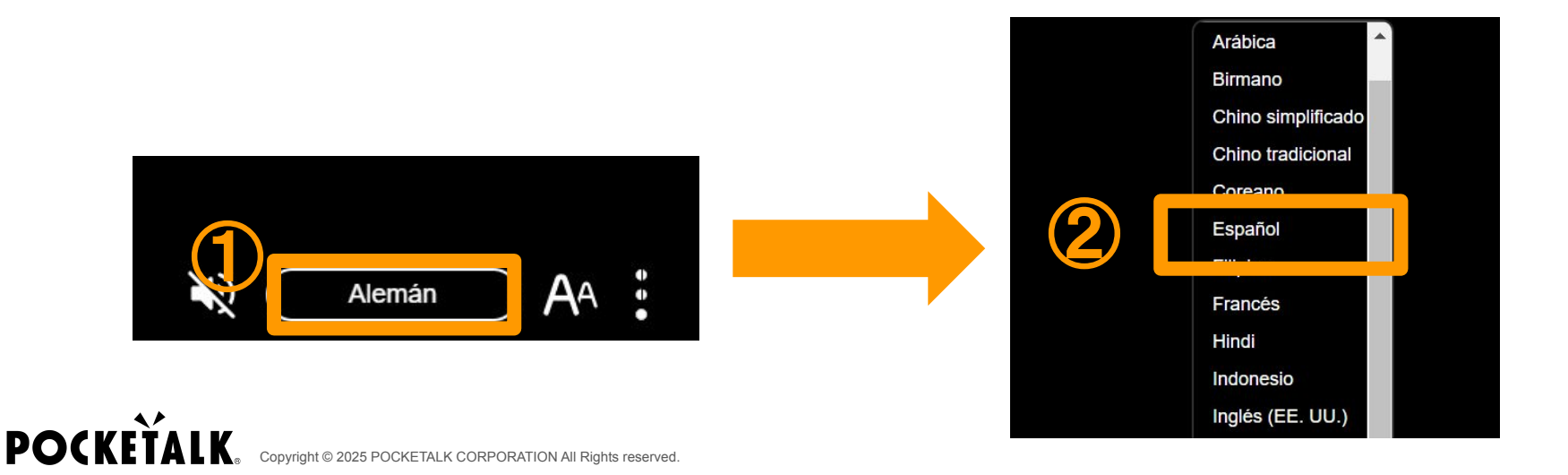

#### 4. Mostrar solo mi idioma

Toca el en la parte inferior de la pantalla y luego toca "Mostrar solo mi idioma" para mostrar solo el idioma que deseas traducir.

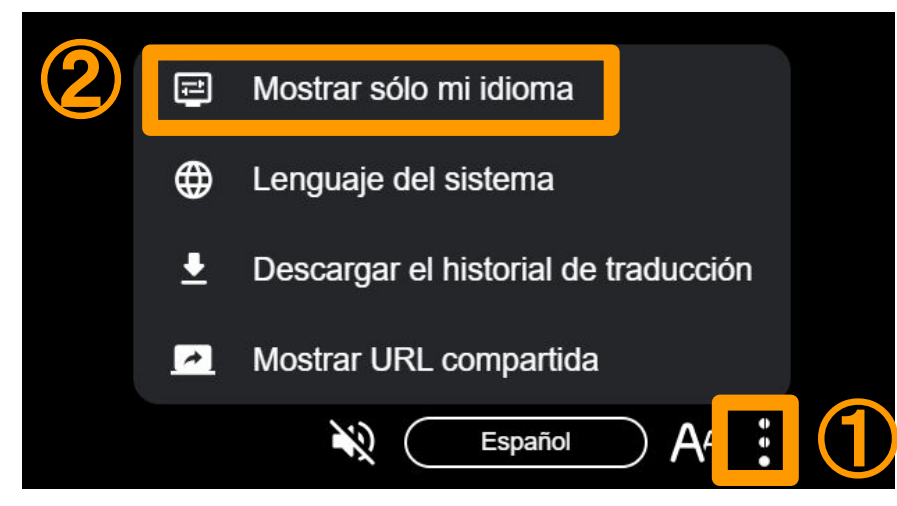

#### 5. Escucha el audio

Conecta tus auriculares a tu PC o tableta, y presiona el 🔌 en la parte inferior de la pantalla para escuchar las palabras traducidas. Presiona el 🔊 para detener el audio.

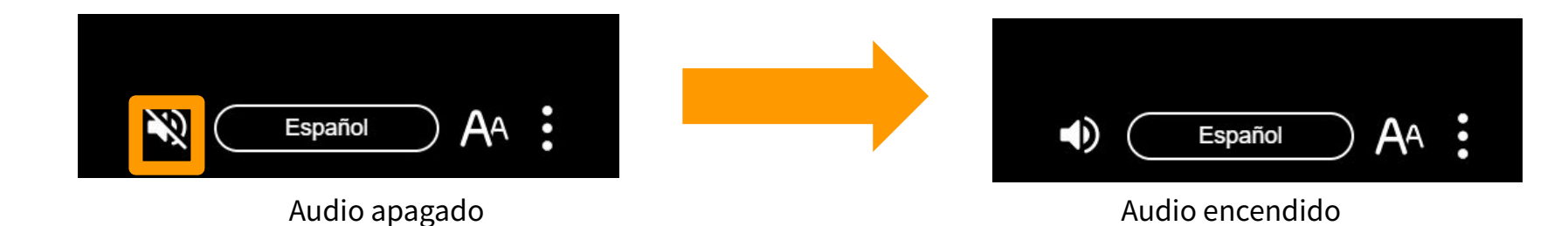

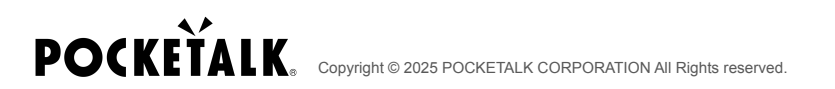

#### 6. Cambiar el tamaño del texto

Puede cambiar el tamaño del texto con el control deslizante en el botón A en la parte inferior de la pantalla.

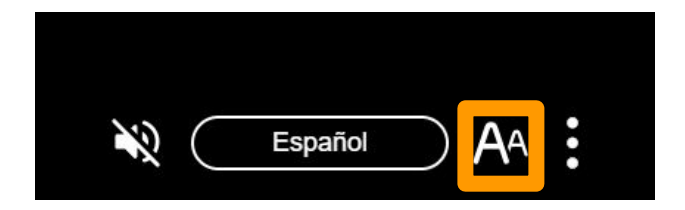

#### 7. Pantalla durante el descanso

Aparecerá "La compartición se ha suspendido" en la pantalla. Presiona "OK", y aparecerá el mensaje "Actualmente compartida".

Los resultados de la traducción se mostrarán de nuevo cuando el guía reanude el uso compartido.

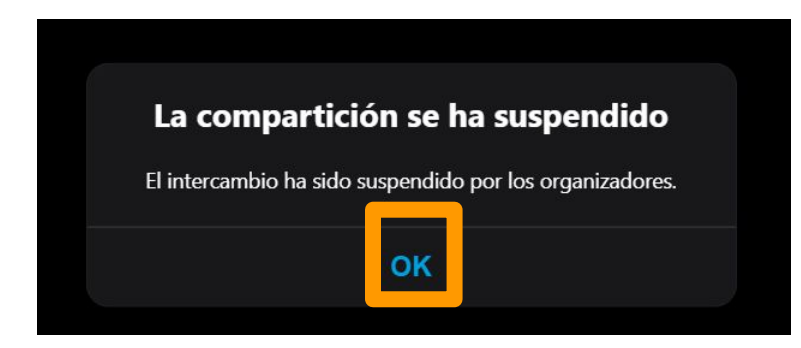

# Actualmente compartida

#### 8. Pantalla después de que se reanude el uso compartido

Aparecerá el mensaje "Se ha reanudado el reparto" en la pantalla. Cuando presione "OK", las palabras traducidas volverán a aparecer.

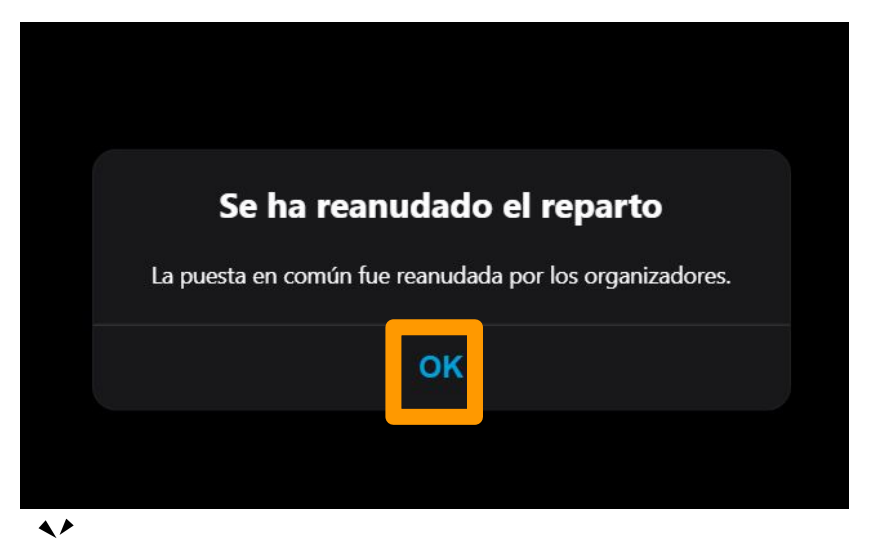

#### Preguntas más frecuentes

#### Preguntas más frecuentes

Pregunta : ¿Cuántos datos consume?

Respuesta : Los siguientes valores son solo de referencia. Pueden variar según el entorno de red. Cuando se utiliza Wi-Fi móvil, la comunicación puede volverse lenta si se conecta un gran número de personas, por lo que recomendamos que los participantes se conecten a un Wi-Fi móvil separado.

| Sin audio | 5 MB/1 hora   |
|-----------|---------------|
| Con audio | 100 MB/1 hora |

### **POCKETALK**.